【オフラインモード変更方法】

1. [送受信] タブ > [ユーザー設定] > [オフライン作業] を選択

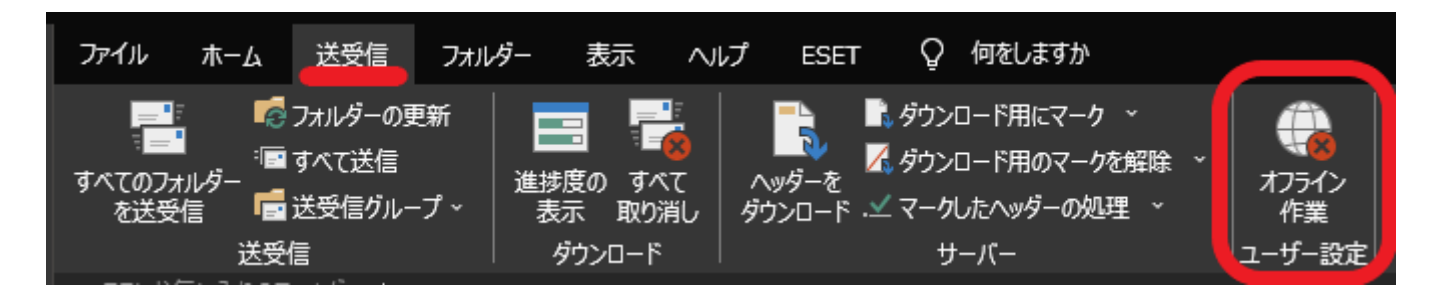

2. 右下に [オフライン作業中] と表示されていることを確認

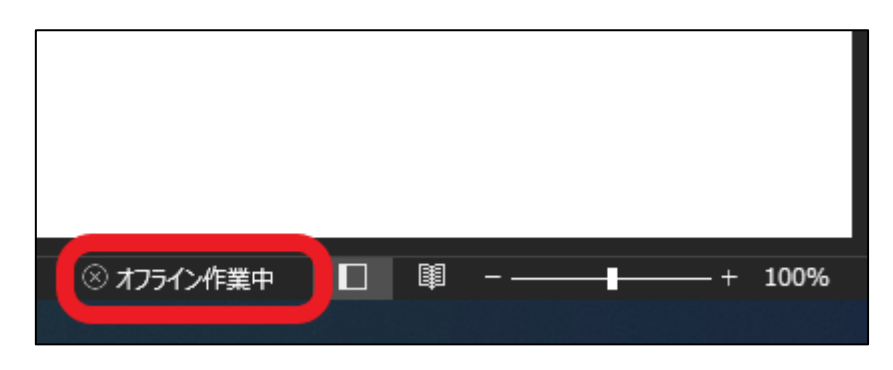

【受信間隔の変更方法】

1. [ファイル] > [オプション] を選択

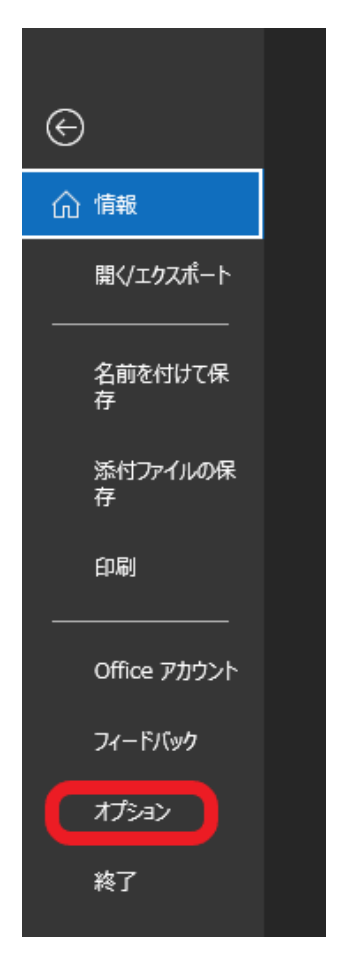

2. Outlook のオプション画面から [詳細設定] > [送受信] を選択

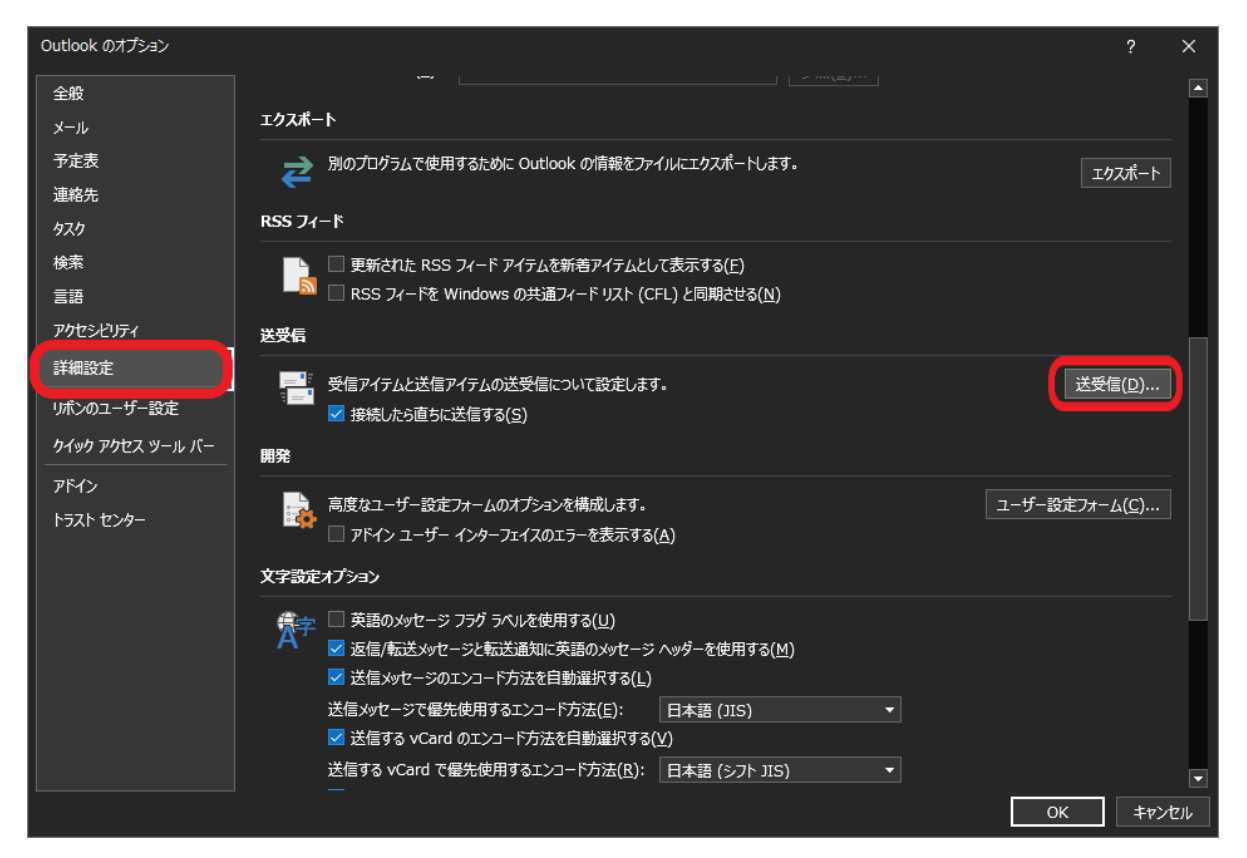

3. 対象のグループの、[次の時間ごとに自動的に送受信を実行する]の数値を変更

(例:"すべてのアカウント"グループを20分に変更)

| 送受信グループ ×                                                                    |                              |          |
|------------------------------------------------------------------------------|------------------------------|----------|
| 送受信グループには、いくつかの Outlook アカウントとフォルダーが含まれます。送受信中<br>に、グループに対して実行されるタスクを指定できます。 |                              |          |
|                                                                              | グループ名(G) 送受信するタイミング          | _        |
|                                                                              | すべてのアカウント オンライン と オフライン      | 新規作成(N)  |
|                                                                              |                              | 編集(E)    |
|                                                                              |                              | ⊐ピ−(C)   |
|                                                                              |                              | 削除(M)    |
|                                                                              |                              | 名前の変更(R) |
| グループ "すべてのアカウント" の設定                                                         |                              |          |
| ✓このグループを送受信に含める(I)                                                           |                              |          |
| ☑次の時間ごとに自動的に送受信を実行する(V) 20 → 分                                               |                              |          |
| □ 終了時に自動的に送受信を実行する(X)                                                        |                              |          |
| Outlook がオフラインのとき                                                            |                              |          |
| ✓ このグループを送受信に含める(O)                                                          |                              |          |
|                                                                              | □次の時間ごとに自動的に送受信を実行する(Y) 30 [ | • 分      |
|                                                                              |                              | 閉じる(L)   |